# Street Manager Tips & Tricks

Last updated: June 2022

## Introduction

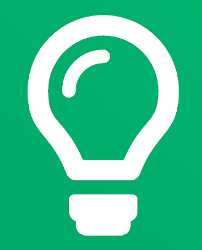

The Street Manager team has collated a *'hole'* host of tips & tricks for your organisation to *'dig'* into when using the system.

Welcome to the latest version of the document. We've refreshed the contents as the service has been updated and will continue to do so as time goes on.

Please get in touch with us if you '*excavate*' any other hints and tips via Slack or the <u>Streetmanager@dft.gov.uk</u> email.

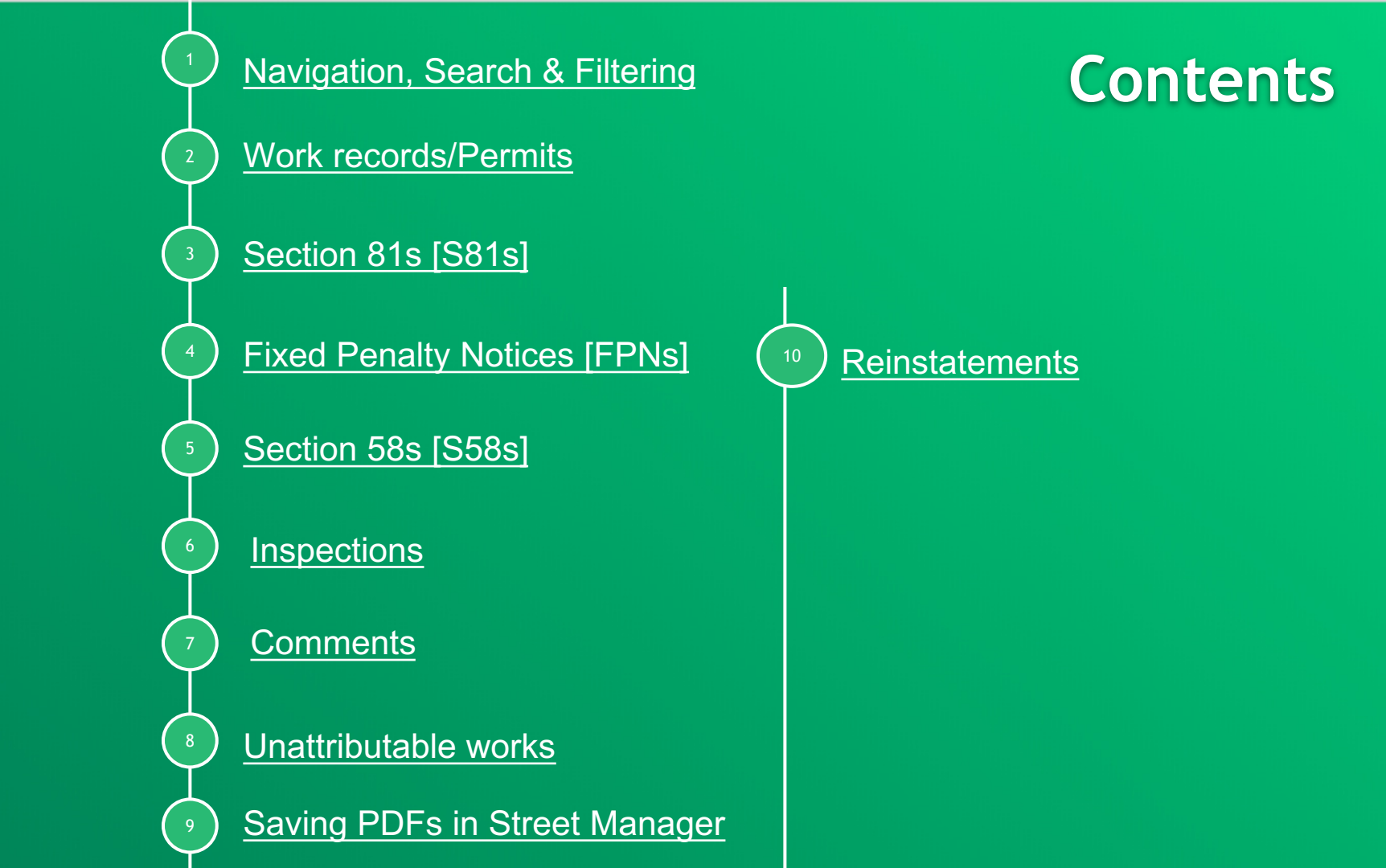

### Did you know...?

## **Q** Navigation, Search & Filtering

You can find the Street Manager Business Rules via the GitHub website:

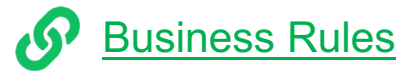

You can bookmark commonly used filters so that you do not need to define filters every time you login to Street Manager:

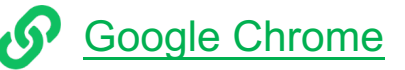

Internet Explorer

You can find a list of commonly used filters that will support you in your role as either an authority or promoter:

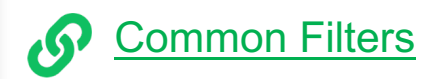

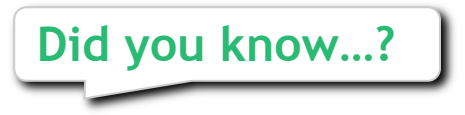

## Work records/Permits

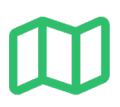

By right clicking the 'view on map' button and selecting 'open in new tab', you can view the map and permit details side by side.

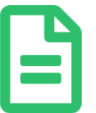

You can now upload more than one file at any one time, within a 10MB limit:

Uploading Multiple Files

Street Manager only supports the special characters hyphen and underscore. When creating a historic works for an EToN reference that contains special characters then replace the special characters with a hyphen or an underscore and ensure that the exact EToN reference is included in the historical permit works description field.

### Add inspection to historical works Historical works details

#### Start typing and/or select promoter organisation

VIRGIN MEDIA

#### Historical permit reference number

Enter the full EToN reference (External Transfer of Noticing). It must include organisation prefix and applicable district number

NK100-NEMTRE-NL-624396-1

#### Historical permit location description

Outside 166

#### Historical permit works description (optional)

Original EToN ref: NK100/NEMTRE/NL/624396/1

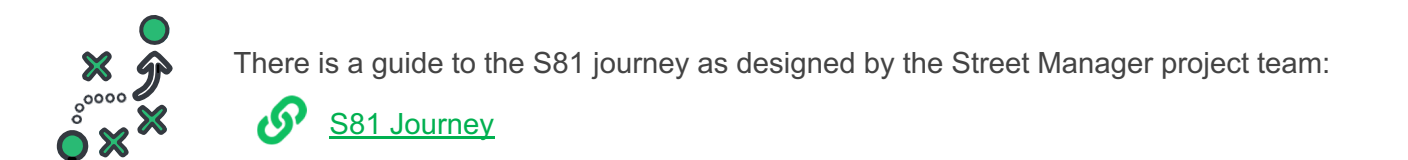

## Section 81s

### Pending further enhancements to the S81 process, please follow the below tips:

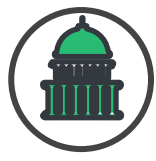

### **Authority**

To add a S81 type inspection, there is a link to add, or schedule, this type of inspection within the S81 works record page. This inspection type should only be used when carrying out an inspection on a S81 that has been previously reported.

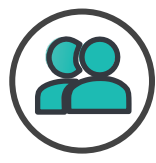

### **Promoter**

To help the HA and SU identify a permit associated to an agreed S81, use the **link to Section 81** link in the Actions box on the appropriate Application details screen. When the S81 is updated to 'mark s81 as fixed' the works record number or permit reference (if applicable) must be included in the additional details box.

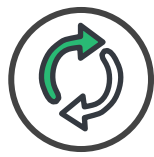

### Both

To make a comment related to a recorded S81, choose the topic type of general and insert the S81 works reference in the text box.

## Did you know...?

## **Fixed Penalty Notices**

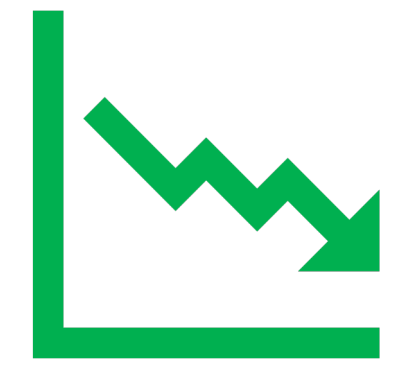

### Additional files

No files have been uploaded yet

#### Add a comment

Topic FPN

Comment

MU30298532081-EPN-20 - this is a comment regarding a particular EPN reference

Add comment

### **FPN Comments**

When making a comment relating to a particular FPN, insert the FPN number into the comment box.

## Section 58s

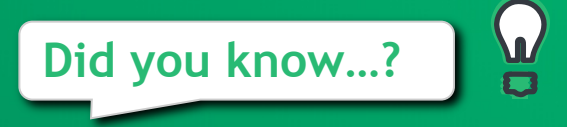

The Section 58 restrictions which are currently in force or active can be found in several places depending upon when they were activated.

For those S58 restrictions created in EToN prior to July 2020, they will remain in EToN and are still valid. The latest end date of any such S58 restrictions will be 30<sup>th</sup> June 2025.

For those S58 restrictions which were created in Street Manager as 'Activities' from 1<sup>st</sup> July 2020, they will remain as an activity in Street Manager and are still valid. The latest end date of any such S58 restrictions will be 31<sup>st</sup> March 2025.

On 1<sup>st</sup> April 2022 Street Manager introduced a dedicated function to record proposed and in-force S58 restrictions. After 30<sup>th</sup> June 2025 this will be the only place to view all S58 restrictions.

## Inspections

### Did you know...?

Pending functionality to withdraw a previously issued inspection, in instances where an inspection has been issued incorrectly or where a previous inspection outcome has been subsequently withdrawn an inspection type comment should be issued citing the inspection reference i.e. BR6101000208581-INSP-02 stating the reason for withdrawal.

A subsequent Routine inspection may be issued as a correction. It is highly recommended where a routine inspection is used as a correction, the initial inspection reference is cited in the additional comments section to be included within the inspection information.

### Comments

Remember that comments in SM are just comments with an indication of what the comment is about. For example, a comment with a topic type of duration challenge is not an official duration challenge and does not have any impact on the reasonable period, unlike the dedicated functionality inbuilt into SM, and a comment with a topic type of imposed variation is not an official HA Imposed Change and has no impact on the details on a permit application unlike the dedicated function in SM.

### Did you know ...?

Any comments on a works record should follow the guide below:

|                                                        |                    | Subject of comment                               | Topic type      |
|--------------------------------------------------------|--------------------|--------------------------------------------------|-----------------|
| Subject of comment                                     | Topic type         | All matters related to an FPN                    | FPN             |
| All matters related to a Permit                        | General            | All matters related to an inspection             | Inspection      |
| Justification for extension after a duration challenge | Duration challenge | Works/materials/plant/SLG present after end date | Overrun warning |
| Ongoing discussions re duration challenge              | Duration challenge | All matters related to a Section 74              | Section 74      |
| HA imposed changes discussion                          | Imposed variation  | All matters related to a Forward Plan            | Forward plan    |
|                                                        |                    | All matters related to change requests           | Change request  |
| All matters related to a S81/Unattributable            | Section 81         |                                                  |                 |

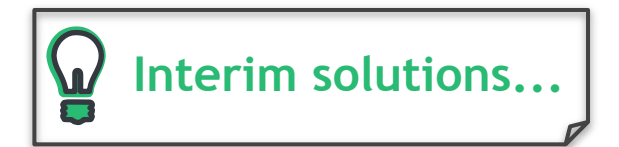

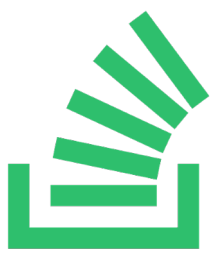

Pending functionality to support the issuing of unattributable works in Street Manager, a temporary solution is to utilise the Section 81 flow.

You can view how this works in principle, from creation to receiving & processing:

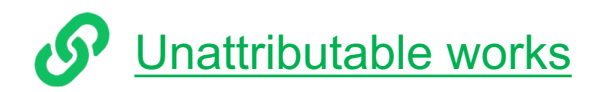

## Unattributable works

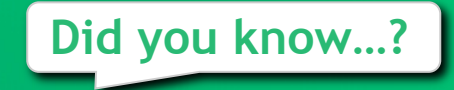

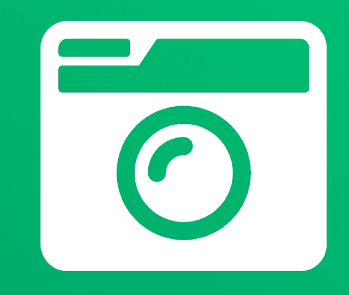

Photos should be uploaded to the record to support the identification of unattributable works.

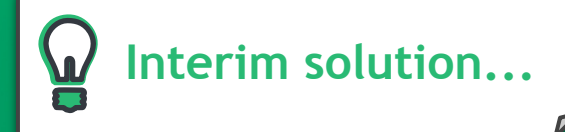

## Saving PDFs from Street Manager

Street Manager does not have "print" functionality, however if evidence of a permit (or FPN, PMR etc) is required, you can use your browser's "print" function to convert to PDF.

To try this, please Print the page and change the printer to the PDF option. If you cannot see this, please speak with your IT/Technical Support team to look at options to convert web pages to PDF.

| 100200 Plan and manage mathematic Application datable                                                                                                    | Print         |             | 3 pages |
|----------------------------------------------------------------------------------------------------|---------------|-------------|---------|
| Home<br>Warning: Note: This environment is for testing purposes only. To plan and manage live roadworks, you must<br>use the five service.                                                                                                    | Destination   | Save as PDF | Ŧ       |
| BETA SANDBOX This is a new service - your <u>isochaski (iterativasi</u> ) will help us to improve it.<br>aandbox/litem.com //aescistifu/CoverEmbolishith/(Rign.cod)/dopced                                                                                                    | Pages         | All         | *       |
| 15                                                                                                    | Layout        | Portrait    | *       |
|                                                                                                    | More settings |             | ~       |
| and the second                                                                                                    |               |             |         |
| USIN details 08400998 - CHANCERY LANE, READING, LONDON <u>View on map (here's location map?</u><br>sock_interace_numbers/2012/00052006)<br>Location details: Veep, Cycleway, test<br>Road type: Carriageway type 1 (10 to 30 MSA)                                                                                                    |               |             |         |
| Application details #AZ1121000875005-01                                                                                                    |               |             |         |
| Application tables Schember<br>Whren states: In-provide the second (such as 2007 (such as 2017 and 2016 adjacent shared)<br>• Winney Application due to selence on \$15000000<br>• Winney Application (due to selence shared)<br>• Winney Application (due to selence shared)<br>Winney Application (due to selence shared)<br>Winney Application (due |               |             |         |
| Actions                                                                                                    |               |             |         |
| Log works stop (/works/AZ1121000875005/on-site/stop)                                                                                                    |               |             |         |

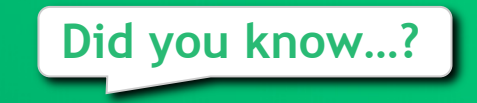

The subsume site function can be used to record where two or more sites with interim reinstatement are combined into a single permanent reinstatement.

To do this an existing site should be updated with the overall dimensions of the permanent reinstatement and each of the other sites should be subsumed making sure to explain why in the mandatory textbox.

The subsume site function can also be used where a final reinstatement has been recorded as interim in error, for example, a user takes a phone call from a team member with all the details of a completed reinstatement and enters the details into Street Manager, sometime later the same team member telephones and says he/she made a mistake, and the site was permanent not interim. In this scenario, the existing interim site should be subsumed, and a new site created with the correct details making sure to explain why in the mandatory textbox.

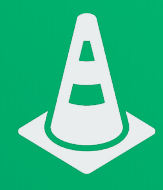